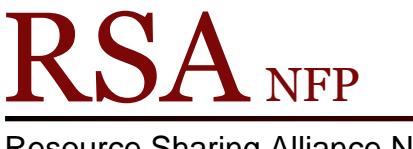

**Resource Sharing Alliance NFP** 

866-940-4083

January 22, 2019

Subject: Receipt Configuration – Adding "You Saved" Info Line

The most recent release of Workflows offers an enhancement that allows libraries to include information about the value of a user's checkouts.

Note: items with no Item Price are not reflected in the "You Saved" total amount. See example below.

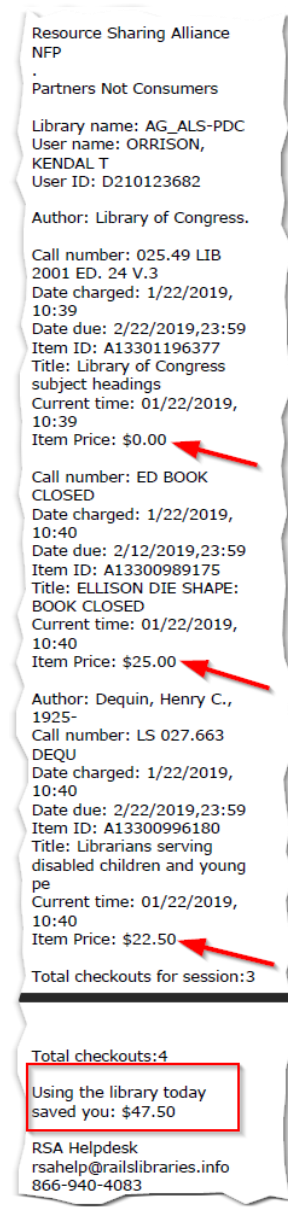

In order to configure your receipts to include this information, follow the steps below.

- 1. Log into WorkFlows using the supervisor login to configure receipts.
  - Enter your WorkFlows library name followed by SUPER. In most cases, the pin is also SUPER.

| 🐨 Login                         |
|---------------------------------|
| User ID: WFNAMESUPER PIN: ***** |
| <u>O</u> K <u>C</u> ancel       |

This option is only available on receipts printed from the CheckOut Wizard.

- 2. In the Circulation module, Common Tasks section:
  - Place the cursor on the name of the circulation wizard that contains the receipt to be configured and right click.
  - Select Properties from the drop down menu.

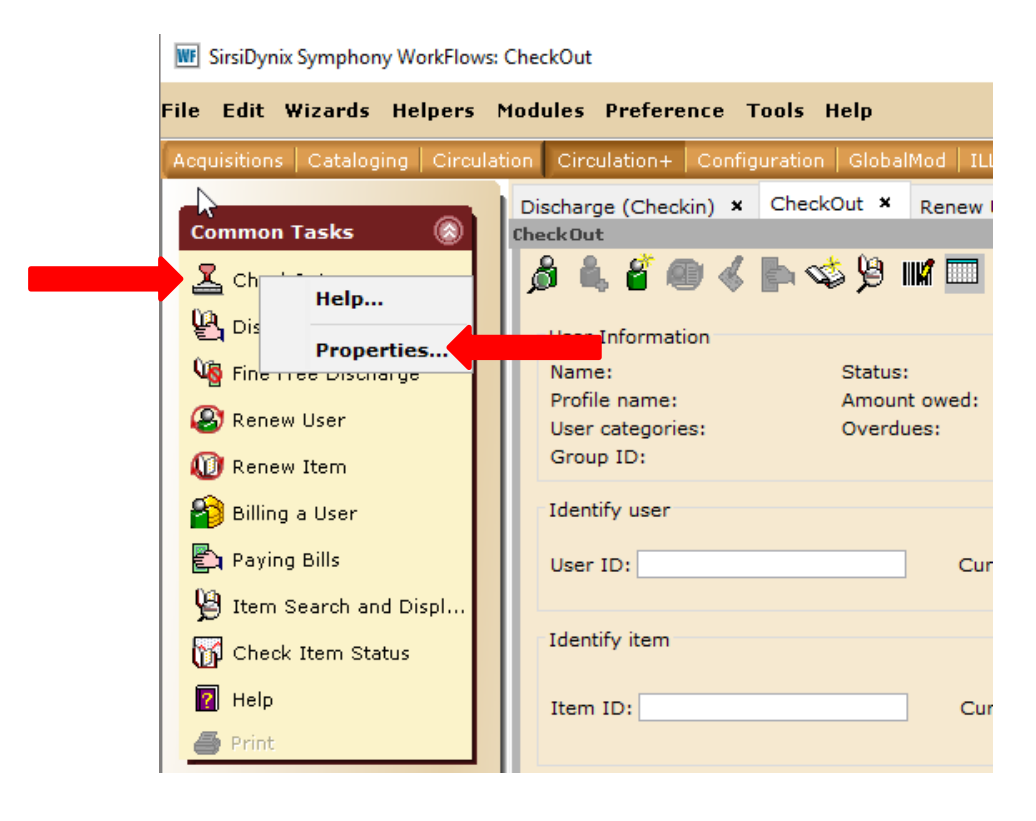

3. The Set Properties popup box will have a radio button labeled Print date due slips on the Behavior tab.

• Make sure the radio button is selected and click on the Print date due slips bar to the right.

| Display property page: Wizard Startup     Behavior Defaults     Helpers     Configure     Hide current user     Hide current item     Extend user's library privilege     Pay bills        Proxy checkout with cancel hold        Automatically restart checkout on item ID error        Display an alert for the next to last renewal        Automatically renew items already checked out as unseen        On on automatically renew items already checked out        User Alerts Display        User Alerts Display        User Alerts Display        Sounds                                                                                                    |  |  |  |  |  |  |
|----------------------------------------------------------------------------------------------------|--|--|--|--|--|--|
| Behavior Defaults Helpers         Configure         Hide current user         Extend user's library privilege         Pay bills         Proxy checkout with cancel hold         Automatically restart checkout on item ID error         Display circulation note         Cache Item ID's         Automatically renew items already checked out as unseen         Automatically renew items already checked out         Checkout all items associated with a set Yes Prompt         User Alerts Display         Display alert for delinquent user         Display user alerts         Display user blocks in a separate window         Display alert for previous loan                                                                                                    |  |  |  |  |  |  |
| Behavior       Defaults       Helpers         Configure       Hide current item         Extend user's library privilege       Pay bills         Proxy checkout with cancel hold       Checkout reserve desk items         Automatically restart checkout on item ID error       Display circulation note         Cache Item ID's       Display an alert for the next to last renewal         Automatically renew items already checked out as seen       Automatically renew items already checked out         Checkout all items associated with a set (Yes ) Prompt       Prosplay user alerts         User Alerts Display       Display user alerts         Display user blocks in a separate window       Display alert for previous loan                                                  |  |  |  |  |  |  |
| Configure  Hide current user Hide current item  Extend user's library privilege Pay bills Proxy checkout with cancel hold Checkout reserve desk items Automatically restart checkout on item ID error Cache Item ID's Display an alert for the next to last renewal Automatically renew items already checked out as unseen Automatically renew items already checked out Checkout all items associated with a set Yes Prompt User Alerts Display Display alert for delinquent user Display user alerts Display user blocks in a separate window Display alert for previous loan Sounds                                                                                                    |  |  |  |  |  |  |
| Hide current user Hide current item   Extend user's library privilege Pay bills   Proxy checkout with cancel hold Checkout reserve desk items   Automatically restart checkout on item ID error Display circulation note   Cache Item ID's Display an alert for the next to last renewal   Automatically renew items already checked out as seen Automatically renew items already checked out as unseen   Do not automatically renew items already checked out Checkout all items associated with a set ○ Yes ● Prompt   User Alerts Display    User Alerts Display Display user blocks in a separate window   Display alert for previous loan                                                                                                    |  |  |  |  |  |  |
| <ul> <li>Extend user's library privilege</li> <li>Pay bills</li> <li>Proxy checkout with cancel hold</li> <li>Checkout reserve desk items</li> <li>Automatically restart checkout on item ID error</li> <li>Display circulation note</li> <li>Cache Item ID's</li> <li>Display an alert for the next to last renewal</li> <li>Automatically renew items already checked out as seen</li> <li>Automatically renew items already checked out as unseen</li> <li>Do not automatically renew items already checked out</li> <li>Checkout all items associated with a set O Yes O Prompt</li> <li>User Alerts Display</li> <li>Display alert for delinquent user</li> <li>Display user alerts</li> <li>Display user blocks in a separate window</li> <li>Display alert for previous loan</li> </ul> |  |  |  |  |  |  |
| <ul> <li>Proxy checkout with cancel hold</li> <li>Checkout reserve desk items</li> <li>Automatically restart checkout on item ID error</li> <li>Display circulation note</li> <li>Cache Item ID's</li> <li>Display an alert for the next to last renewal</li> <li>Automatically renew items already checked out as seen</li> <li>Automatically renew items already checked out as unseen</li> <li>Do not automatically renew items already checked out</li> <li>Checkout all items associated with a set O Yes O Prompt</li> <li>User Alerts Display</li> <li>Display alert for delinquent user</li> <li>Display user alerts</li> <li>Display user blocks in a separate window</li> <li>Display alert for previous loan</li> </ul>                                                             |  |  |  |  |  |  |
| Automatically restart checkout on item ID error       Display circulation note         Cache Item ID's       Display an alert for the next to last renewal         Automatically renew items already checked out as seen       Automatically renew items already checked out as unseen         O not automatically renew items already checked out       Checkout all items associated with a set ○ Yes ● Prompt         User Alerts Display       Display user alerts         ○ Display user blocks in a separate window       Display alert for previous loan                                                                                                    |  |  |  |  |  |  |
| <ul> <li>□ Cache Item ID's</li> <li>□ Display an alert for the next to last renewal</li> <li>○ Automatically renew items already checked out as unseen</li> <li>○ Do not automatically renew items already checked out</li> <li>Checkout all items associated with a set ○ Yes ● Prompt</li> <li>User Alerts Display</li> <li>○ Display alert for delinquent user</li> <li>○ Display user alerts</li> <li>○ Display user blocks in a separate window</li> <li>○ Display alert for previous loan</li> </ul>                                                                                                    |  |  |  |  |  |  |
| <ul> <li>Automatically renew items already checked out as seen</li> <li>Automatically renew items already checked out as unseen</li> <li>Do not automatically renew items already checked out</li> <li>Checkout all items associated with a set O Yes O Prompt</li> <li>User Alerts Display</li> <li>Display alert for delinquent user</li> <li>Display user alerts</li> <li>Display user blocks in a separate window</li> <li>Display alert for previous loan</li> </ul>                                                                                                    |  |  |  |  |  |  |
| <ul> <li>Automatically renew items already checked out as unseen</li> <li>Do not automatically renew items already checked out</li> <li>Checkout all items associated with a set O Yes O Prompt</li> <li>User Alerts Display</li> <li>Display alert for delinquent user</li> <li>Display user alerts</li> <li>Display user blocks in a separate window</li> <li>Display alert for previous loan</li> </ul>                                                                                                    |  |  |  |  |  |  |
| <ul> <li>Do not automatically renew items already checked out</li> <li>Checkout all items associated with a set O Yes O Prompt</li> <li>User Alerts Display</li> <li>Display alert for delinquent user</li> <li>Display user alerts</li> <li>Display user blocks in a separate window</li> <li>Display alert for previous loan</li> </ul>                                                                                                    |  |  |  |  |  |  |
| Checkout all items associated with a set O Yes O Prompt User Alerts Display Display alert for delinquent user Display user alerts Display user blocks in a separate window Display alert for previous loan Sounds                                                                                                    |  |  |  |  |  |  |
| User Alerts Display<br>Display alert for delinquent user Display user alerts Display user blocks in a separate window Display alert for previous loan<br>Sounds                                                                                                    |  |  |  |  |  |  |
| ☑ Display alert for delinquent user       ☑ Display user alerts         ☑ Display user blocks in a separate window       □ Display alert for previous loan         Sounds       □                                                                                                    |  |  |  |  |  |  |
| Display user blocks in a separate window Display alert for previous loan Sounds                                                                                                    |  |  |  |  |  |  |
| Sounds                                                                                                    |  |  |  |  |  |  |
| Sounds                                                                                                    |  |  |  |  |  |  |
| Sounds                                                                                                    |  |  |  |  |  |  |
| Play sound for User Delinquent alert                                                                                                    |  |  |  |  |  |  |
|                                                                                                    |  |  |  |  |  |  |
| Play sound for Hold alert Ihidblk.wav                                                                                                    |  |  |  |  |  |  |
| Charge printing                                                                                                    |  |  |  |  |  |  |
| O None                                                                                                    |  |  |  |  |  |  |
| Print date due slips     Print date due slips                                                                                                    |  |  |  |  |  |  |
| O Print charge receipts Print charge receipts                                                                                                    |  |  |  |  |  |  |
| Email Checkout Receipt                                                                                                    |  |  |  |  |  |  |
|                                                                                                    |  |  |  |  |  |  |
| Display Email Current Checkouts Receipt button                                                                                                    |  |  |  |  |  |  |
| Template:                                                                                                    |  |  |  |  |  |  |
| Prompt for email address if missing                                                                                                    |  |  |  |  |  |  |
| O Do not prompt for an email address                                                                                                    |  |  |  |  |  |  |
| Prompt for an email address                                                                                                    |  |  |  |  |  |  |
| O Prompt to open Modify User Helper                                                                                                    |  |  |  |  |  |  |
| OK Cancel                                                                                                    |  |  |  |  |  |  |

- 4. The CheckOut: Set Properties box will pop up.
  - Check the box next to "Print sum of checked out item prices

| CheckOut : Set Properties                                                                                |                                                                                                    |   | × |
|----------------------------------------------------------------------------------------------------|----------------------------------------------------------------------------------------------------|---|---|
| Defaults                                                                                                 |                                                                                                    |   |   |
| <ul> <li>Print a sepan</li> <li>Print list of p</li> <li>Print checko</li> <li>✓ Print sum of</li> </ul> | rate date due slip for each item<br>patron's current checkouts<br>ut totals<br>checked out item prices |   | ^ |
| Receipt header:                                                                                          |                                                                                                    |   |   |
| Receipt fields:                                                                                          | Title Author<br>Item ID<br>Date charged<br>Date due V                                                  | * |   |
| Receipt footer:                                                                                          |                                                                                                    | * | v |
|                                                                                                    | OK Cancel                                                                                              |   |   |

- Click OK, the OK again to enable the settings.
- EXIT WORKFLOWS! When you exit Workflows you will get a pop-up saying "Properties have been changed. Would you like to save changes?"
  - Click YES!
  - This is the step that actually SAVES you changes to Workflows.
- Restart Workflows.

Note: The print date due slips prints at the end of each checkout transaction.

- The new setting will print the sum of the items checked out based on the ITEM PRICE in the item record.
- Prints the price of each item checked out and a sum of the total value of items checked out. Items with no item price in the item record are not reflected in the total saved amount.
- Receipt text reads: "Using the library today saved you: \$x.xx"